# 恩创物联养生壶软件功能说明

### 1.配置指标

| 序号 | 功能   | 指标            |
|----|------|---------------|
| 1  | 软件发布 | 佛山市恩创物联科技有限公司 |
| 2  | 控制方式 | 跨互联网控制        |
| 3  | 语言   | 简体中文          |

#### 2. 主界面各按键注释

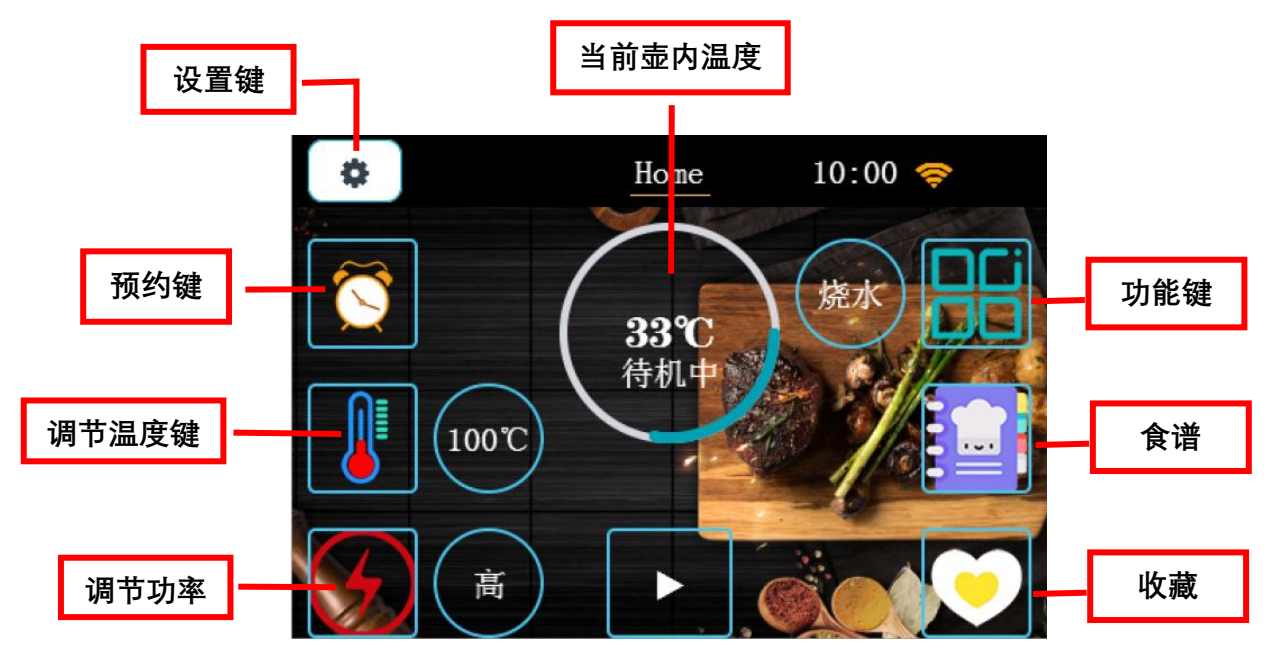

### 3. 部件名称

| 额定容量: 1.5L 额定电压: 220V~ | 额定频率: 50Hz | 额定功率: 800W |
|------------------------|------------|------------|
|------------------------|------------|------------|

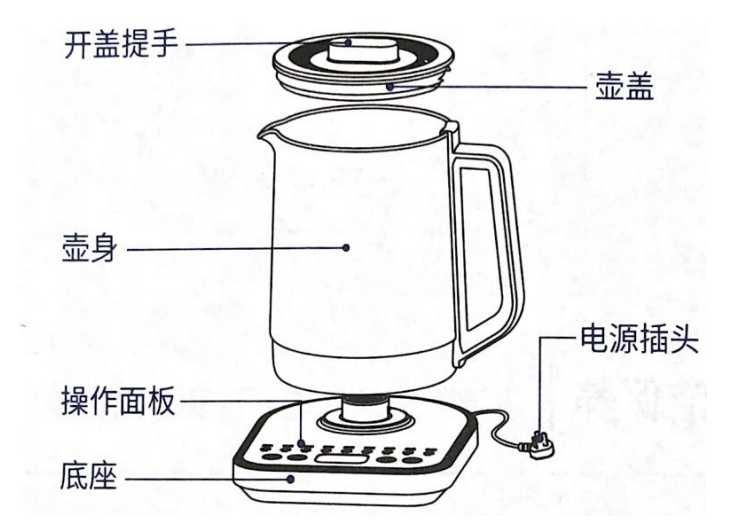

温馨提示:

1. 第一次使用前或长时间没有使用后,应加水至最大水位处(1500ML),烧开1-2次,以便清洁壶体内部。(此时的开水不宜饮用)

- 2. 烧水过程中,请注意壶嘴处烫手。
- 3. 请勿使用"烧水"功能烹煮或再加热养生汤。

### 4. 功能简述

| 序号 | 功能描述                    | 交互 | 判断提示语            |
|----|-------------------------|----|------------------|
| 1  | 恩创 LOGO<br><sup>.</sup> | 无  | 接通电源,蜂鸣<br>1 声开机 |

### 4.1 **开机界面** LOGO

### 4.2 恩创物联养生壶主界面(<mark>待机状态</mark>)

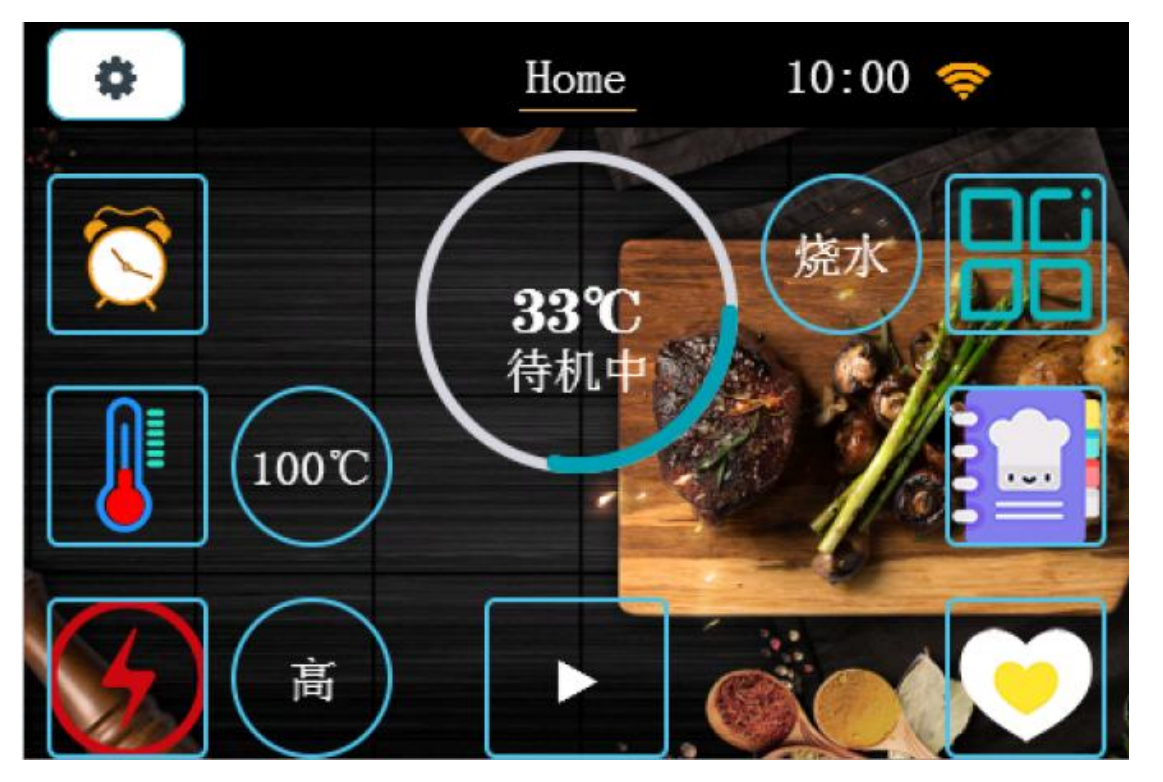

| 序号 | 功能描述               | 交互描述                       |
|----|--------------------|----------------------------|
| 1  | 1 界面显示 Logo 和应用按键。 | 机器接上电源,蜂鸣1声,恩创 logo 显示2 秒左 |
|    |                    | 右,跳转至主界面。                  |

| 4.3 💈 | 养生壶各 | 功能介绍 |
|-------|------|------|
|-------|------|------|

| 功能                                                                             | 功能描述                                             | 预约状态                                                                                    | 工作状态                                                 |                                                                         |
|--------------------------------------------------------------------------------|--------------------------------------------------|-----------------------------------------------------------------------------------------|------------------------------------------------------|-------------------------------------------------------------------------|
| 01 烧水                                                                          | 烧水功能恒定加热<br>温度至 100℃后,<br>进入保温 100℃状<br>态        |                                                                                         |                                                      |                                                                         |
| 02 花茶<br>03 果茶<br>04 燕窝<br>05 药 煮粥<br>06 煮粥<br>07 甜 咖<br>30 小<br>30 小<br>31 火锅 | 恒定加热温度至<br>100℃后, 进入保温<br>70℃状态                  | 在待机状态下,点击"预约键"<br>进入设定预约状态。预约默认<br>时间是 1H,最长可预约 24H。<br>选择好需要的预约时间后,点<br>击"开始键",机器自动进入预 | 在待机状态下,点击"功能键"进<br>设定工作状态。选择需要的功能<br>模式,点击"温度键"调节需要加 |                                                                         |
| 12 冲奶                                                                          | 可调温度,最低温<br>度 40℃最高温度<br>90℃,每按一下"温<br>度键"增加 5℃。 | 击"开始键",机器自动进入预<br>  约状态。<br>                                                            | 约状态。<br>约状态。                                         | 的温度(部分功能不可调),点<br>击"功率键"调节需要的功率大小<br>后,点击"开始键",机器自动进入<br>工作状态。(加热完毕后,机器 |
| 13 暖奶                                                                          | 可调温度,最低温<br>度 35℃最高温度<br>65℃,每按一下"温<br>度键"增加 1℃。 |                                                                                         | 自动进入保温状态)                                            |                                                                         |
| 14 煮蛋                                                                          | 恒定加热温度至                                          |                                                                                         |                                                      |                                                                         |
| <u>16</u> 消毒                                                                   | 100℃况,近八床温<br>70℃状态                              |                                                                                         |                                                      |                                                                         |
| 17 除氯                                                                          |                                                  |                                                                                         |                                                      |                                                                         |
| 18 保温                                                                          | 可调温度,最低温<br>度 40℃最高温度<br>90℃,每按一下"温<br>度键"增加 5℃。 | 保温功能不可设置预约状态                                                                            |                                                      |                                                                         |

### 以"工作状态-冲奶"为例:

| 序号 | 描述                                                                                                | 界面显示                                                                                                    |
|----|---------------------------------------------------------------------------------------------------|----------------------------------------------------------------------------------------------------|
| 1  | 在待机状态下,点击"功能键"进<br>入选择功能模式界面,滑动屏幕<br>选择好 <mark>冲奶</mark> 功能后,点击确认<br>键,机器进入 <b>冲奶</b> 功能的待机状<br>态 | Home 10:00                                                                                                    |
| 2  | 用户可根据自身需要,点击"温<br>度键"对温度进行调节,默认初<br>始温度为 40℃,最高可调至<br>90℃,每按一下"温度键"增加<br>5℃。(此时我们设置 45℃为例)        | Home     10:00 令       ●     ●       ●     ●       ●     ●       ●     ●       ●     ●       ●     ●       ●     ●       ●     ●       ●     ●       ●     ●       ●     ●       ●     ●       ●     ●       ●     ●       ●     ●       ●     ●       ●     ●       ●     ●       ●     ●       ●     ●       ●     ●       ●     ●       ●     ●       ●     ●       ●     ●       ●     ●       ●     ●       ●     ●       ●     ●       ●     ●       ●     ●       ●     ●       ●     ●       ●     ●       ●     ●       ●     ●       ●     ●       ●     ●       ●     ●       ●     ●       ●     ●       ●     ●       ●     ●       ●     ●                                                                                                    |
| 3  | 用户可根据自身需要,点击"功<br>率键"对功率大小进行调节,分<br>为高、中、低三档。(此时我们<br>设置高功率为例)                                    | Home     10:00 令       10:00     (10:00)       10:00     (10:00)       10:00     (10:00)       10:00     (10:00)       10:00     (10:00)       10:00     (10:00)       10:00     (10:00)       10:00     (10:00)       10:00     (10:00)       10:00     (10:00)       10:00     (10:00)       10:00     (10:00)       10:00     (10:00)       10:00     (10:00)       10:00     (10:00)       10:00     (10:00)       10:00     (10:00)       10:00     (10:00)       10:00     (10:00)       10:00     (10:00)       10:00     (10:00)       10:00     (10:00)       10:00     (10:00)       10:00     (10:00)       10:00     (10:00)       10:00     (10:00)       10:00     (10:00)       10:00     (10:00)       10:00     (10:00)       10:00     (10:00)       10:00     (10:00)       10:00     (10:00)       10:00     (10:00)       10:00     (10:00)       10:00     (10:00)       10:00     (10:00) |

| 4 | 选择好功能模式、温度、功率后,<br>点击"开始键",蜂鸣1声,机器<br>自动进入冲奶工作状态。 |             | Home 10:00 今<br>33°C / 冲切<br>工作中 |
|---|---------------------------------------------------|-------------|----------------------------------|
| 5 | 冲奶工作状态完毕后,机器自动注<br>度保持一致 45℃                      | 进入保温状态,保温状态 | \$的温度与设置工作状态的温                   |

#### 以"预约状态-冲奶"为例:

| 序号 | 描述                                                                                                    | 界面显示                                                                                           |
|----|----------------------------------------------------------------------------------------------------|------------------------------------------------------------------------------------------------|
| 1  | 在待机状态下,点击"功能键"进<br>入选择功能模式界面,滑动屏幕<br>选择好 <mark>冲奶</mark> 功能后,点击确认<br>键,机器进入 <mark>冲奶</mark> 功能的待机状<br>态 | Home       10:00 令                                                                             |
| 2  | 用户可根据自身需要,点击"预<br>约键"对预约工作时间进行调<br>节,默认预约时间为1H,最高<br>可调至24H。(此时我们设置预<br>约时间1H为例)                        | Home       10:00 令         预約       預約         1       2         2       2         取消       确认 |

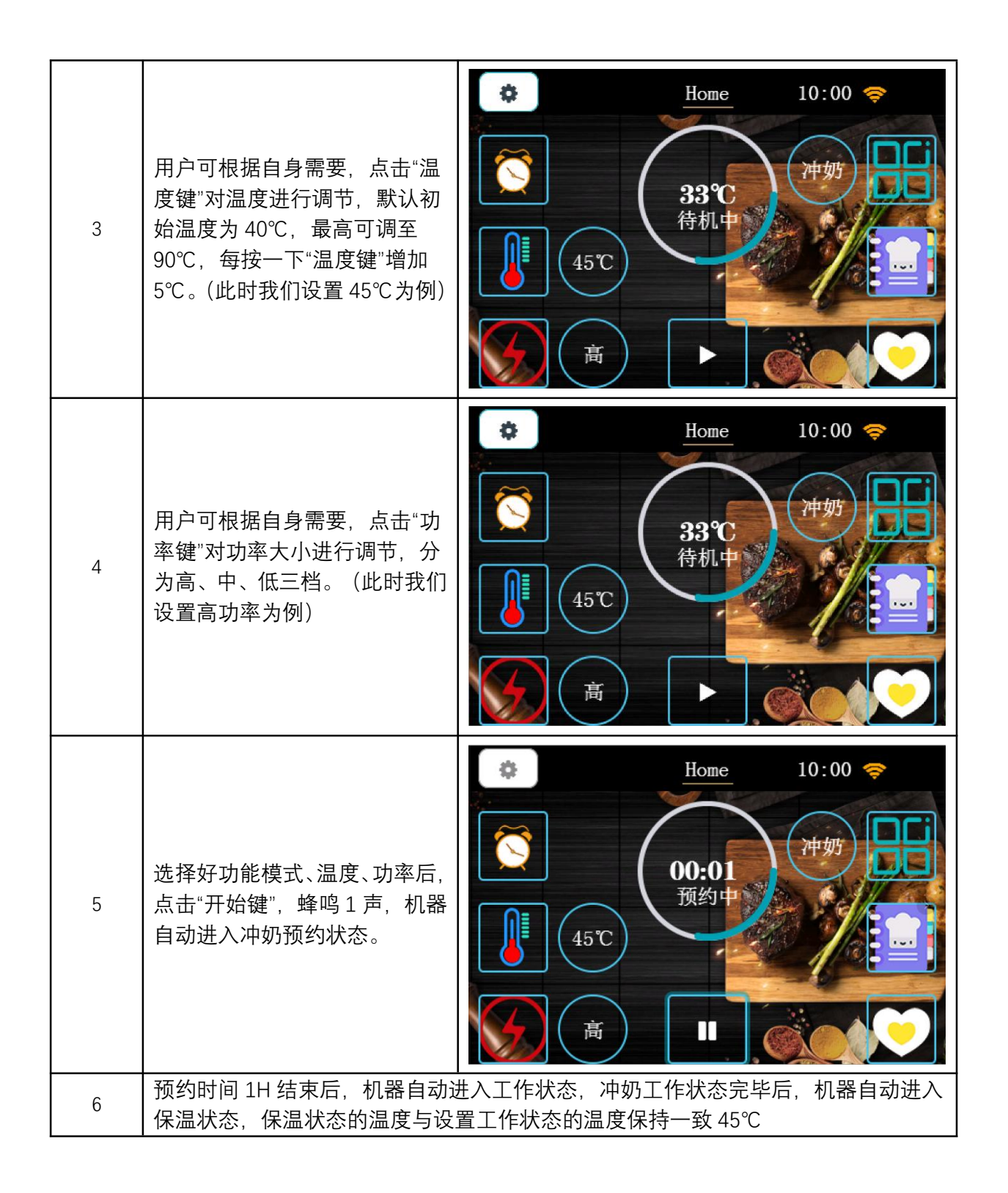

| 序号 | 描述                                                         | 界面显示                                                      |
|----|------------------------------------------------------------|-----------------------------------------------------------|
| 1  | 在待机状态下,点击"食谱键"进<br>入食谱功能界面,点击上下键可<br>选择食谱内容                | <ul> <li>         く         <ul> <li></li></ul></li></ul> |
| 2  | 用户选择好对应的食谱后,根据<br>界面操作提示备好食材,点击<br>"开始键",机器进入食谱功能工<br>作状态。 | <ul> <li>         く         <ul> <li></li></ul></li></ul> |
| 3  | 点击"删除键"可删除当前食谱功<br>能                                       | ★ 食谱 10:00 ♥                                              |

#### 4.4 食谱功能简述

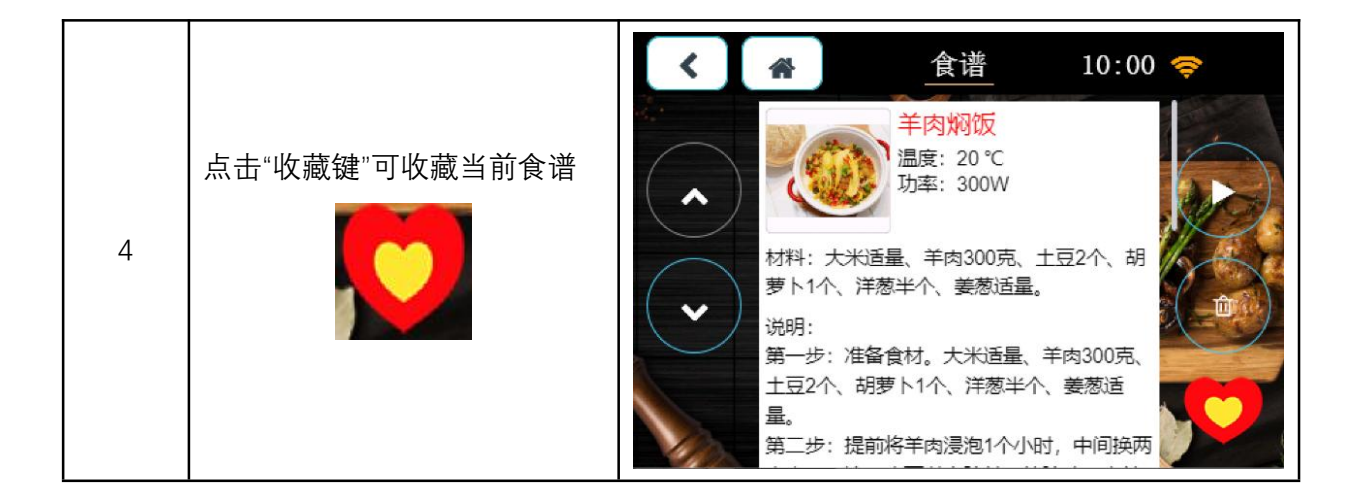

#### 4.5 收藏功能简述

| 序号 | 描述                                                                 | 界面显示                                                                                                    |
|----|--------------------------------------------------------------------|----------------------------------------------------------------------------------------------------|
| 1  | 在待机状态下,点击"收藏键"进<br>入收藏功能界面,在食谱功能中<br>收藏的食谱会在此处展示,点击<br>上下键可选择收藏内容。 | <ul> <li> <u>快蔵</u>             10:00           </li> <li> <u>羊肉焖饭</u><br/>温度: 20 °C<br/>功率: 300W         </li> <li>             材料: 大米适量、羊肉300克、土豆2个、胡         </li> <li>             材料: 大米适量、羊肉300克、土豆2个、胡         </li> <li>             が明:         </li> <li>             第一步: 准备食材。大米适量、羊肉300克、         </li> <li>             第二步: 提前将羊肉浸泡1个小时,中间换两         </li> </ul> |
| 2  | 点击"删除键"可删除当前收藏功<br>能                                               | ★ 收藏 10:00 ♥                                                                                                    |

### 5. 设置

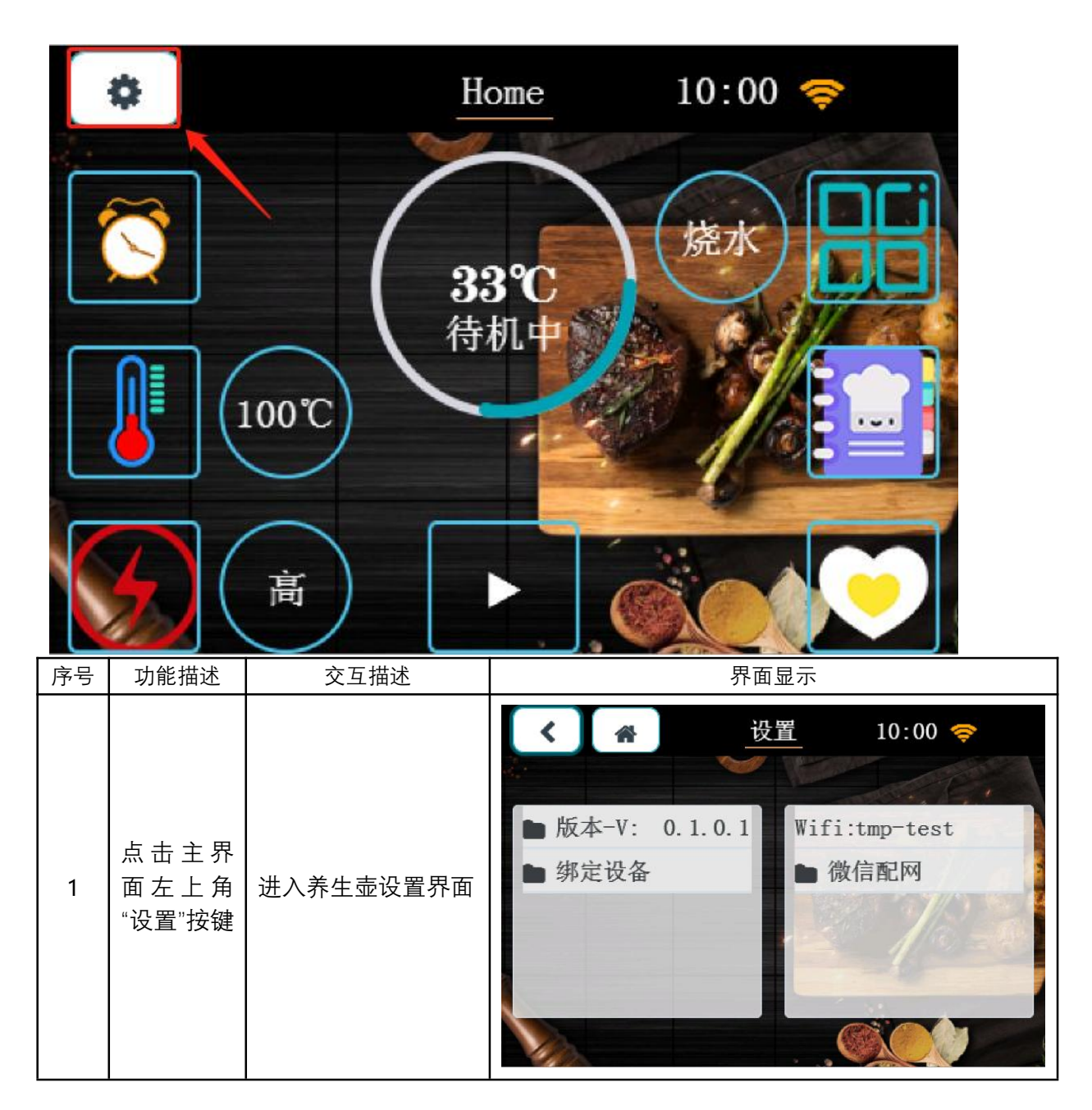

### 5.1 点击设置进入:设置界面

网址: http://www.yeacreate.com | Email: business@yeacreate.com | 电话号码:(+86)0757-22128141
 地址: 佛山市顺德区容桂小黄圃居委会朝桂南路 1 号高骏科技创新中心 3 座 20 楼 2003 号

第 10 页 共 25 页

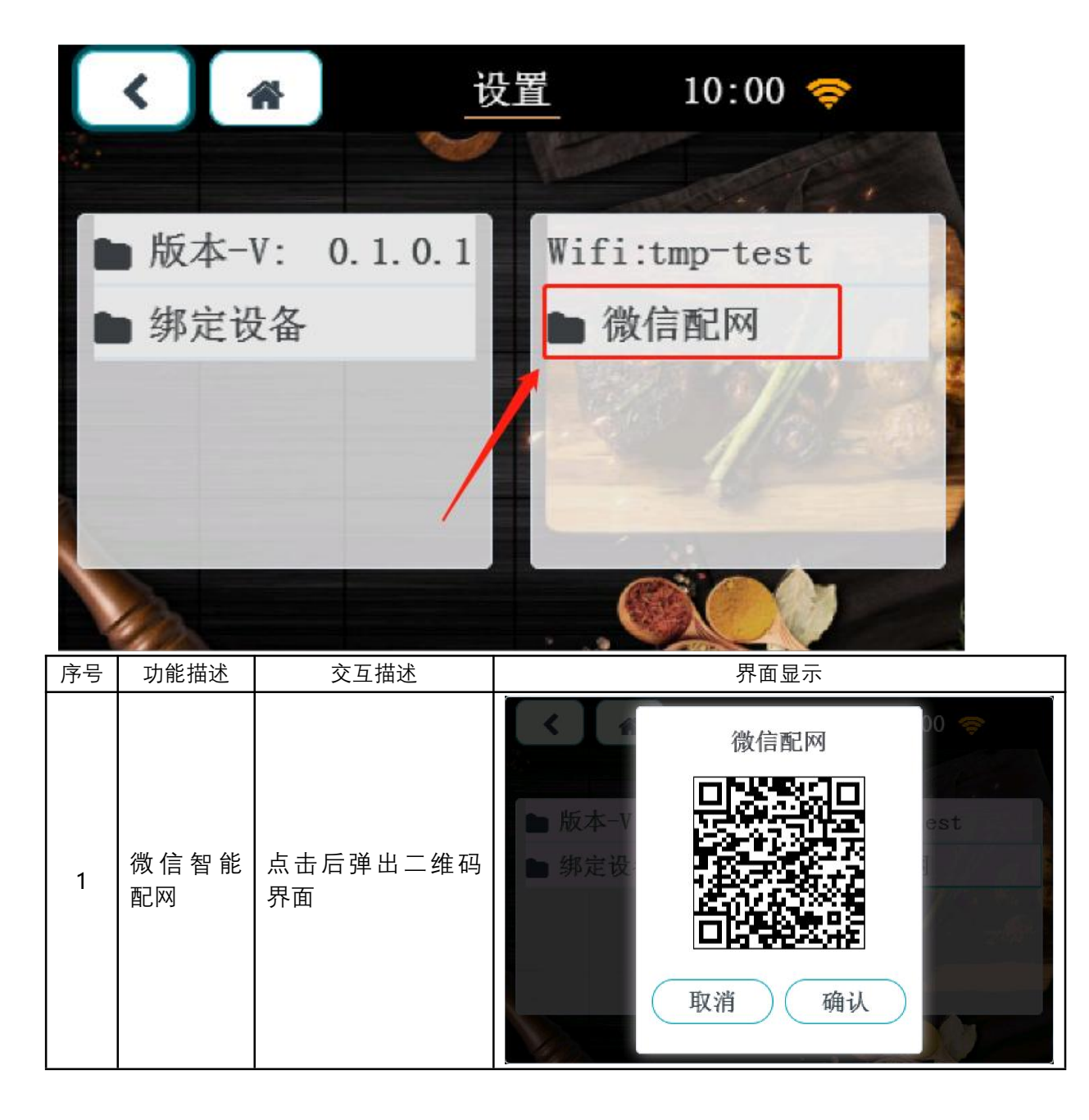

5.2 点击设置进入: 微信配网

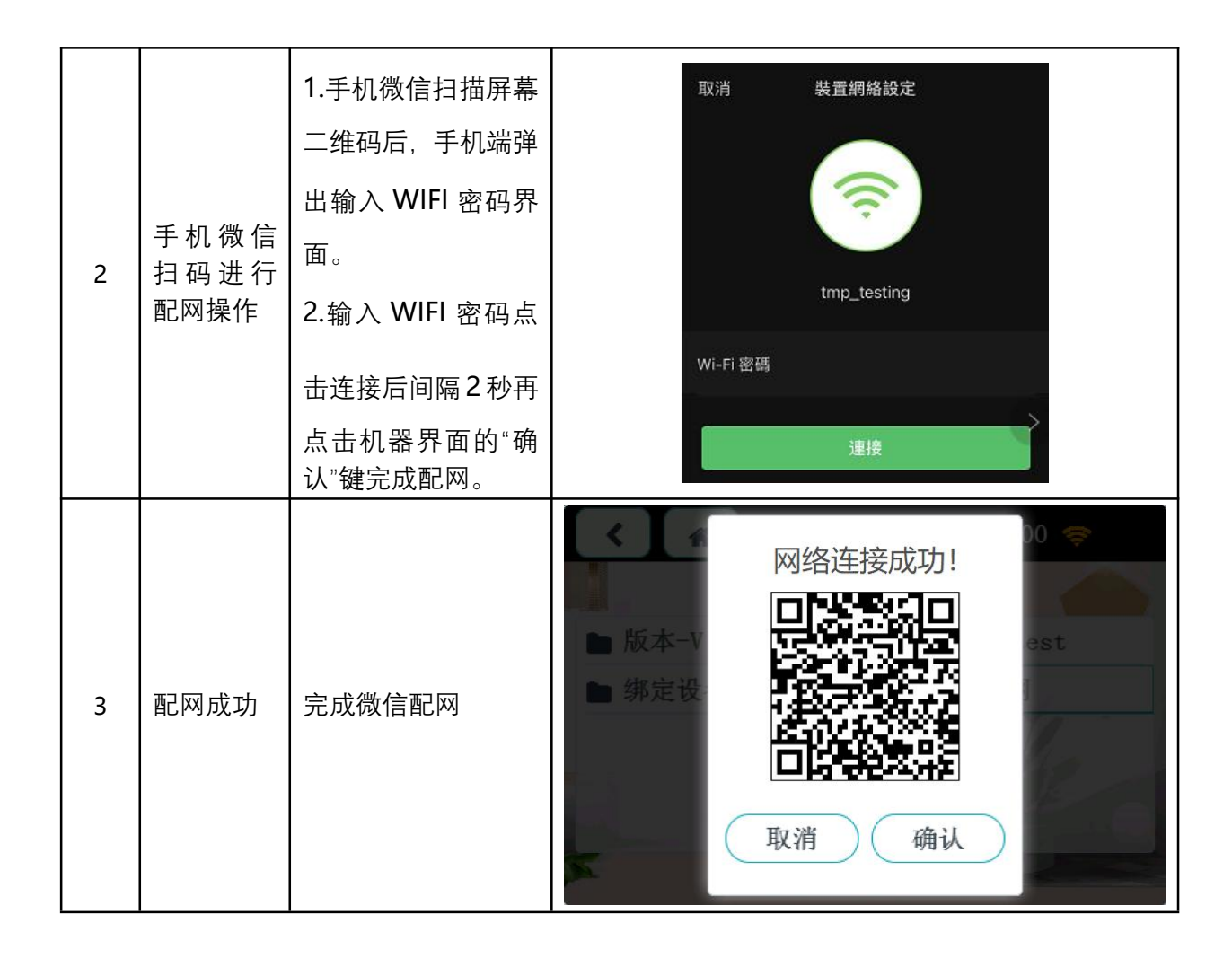

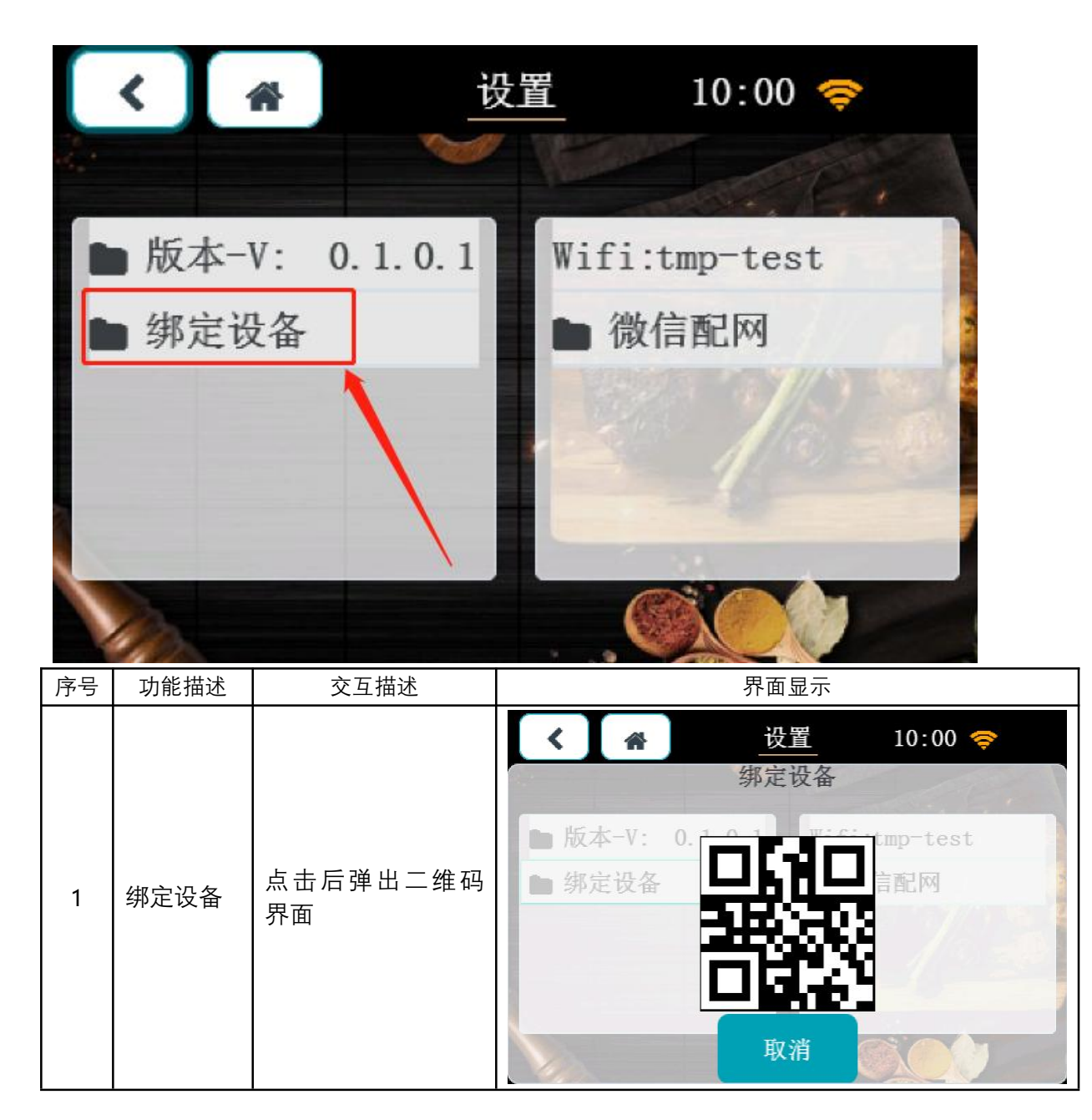

#### 5.3 点击设置进入: 绑定设备

网址: http://www.yeacreate.com | Email: business@yeacreate.com | 电话号码:(+86)0757-22128141
 地址: 佛山市顺德区容桂小黄圃居委会朝桂南路 1 号高骏科技创新中心 3 座 20 楼 2003 号

第 13 页 共 25 页

|   |                    |               | × 恩创物联 …              |
|---|--------------------|---------------|-----------------------|
|   |                    |               |                       |
|   |                    |               | ● 手动添加设备 🛛 🖯 扫码添加设备 🔍 |
|   |                    |               | 空气除湿净化                |
|   | 手 机 微 信<br>扫 码 绑 定 | 扫码后间隔3秒手机     | 在线 空气净化器二 选项          |
| 2 | 设备, 以实<br>现 手 机 端  | 自动跳转至控制界<br>面 | 电饭煲                   |
|   | 远程控制               | 离线 二号电饭煲 选项   |                       |
|   |                    |               | 离线 一号电饭煲 选项           |
|   |                    |               | 养生壶                   |
|   |                    |               | 在线 养生壶一号 选项           |
|   |                    |               |                       |

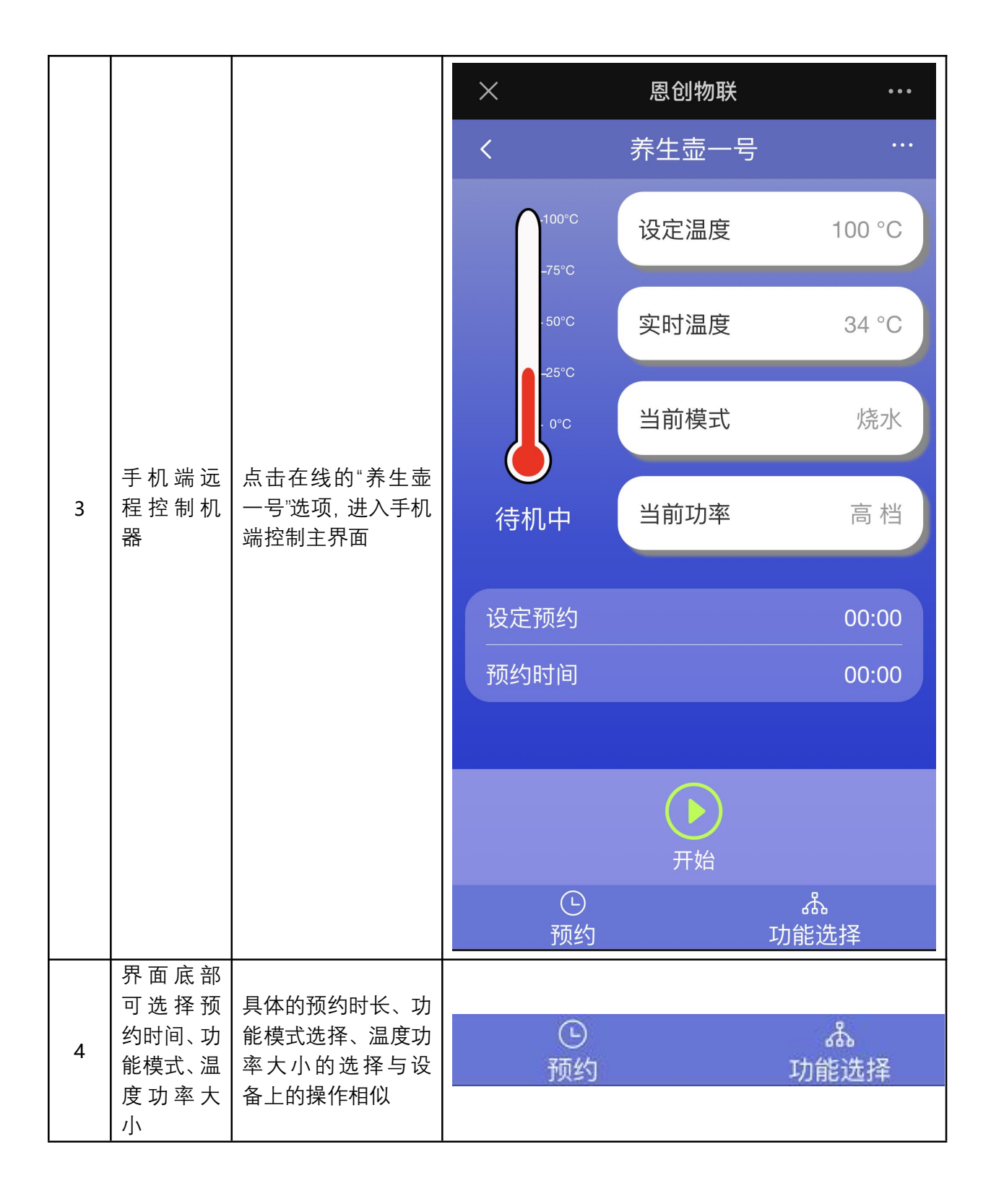

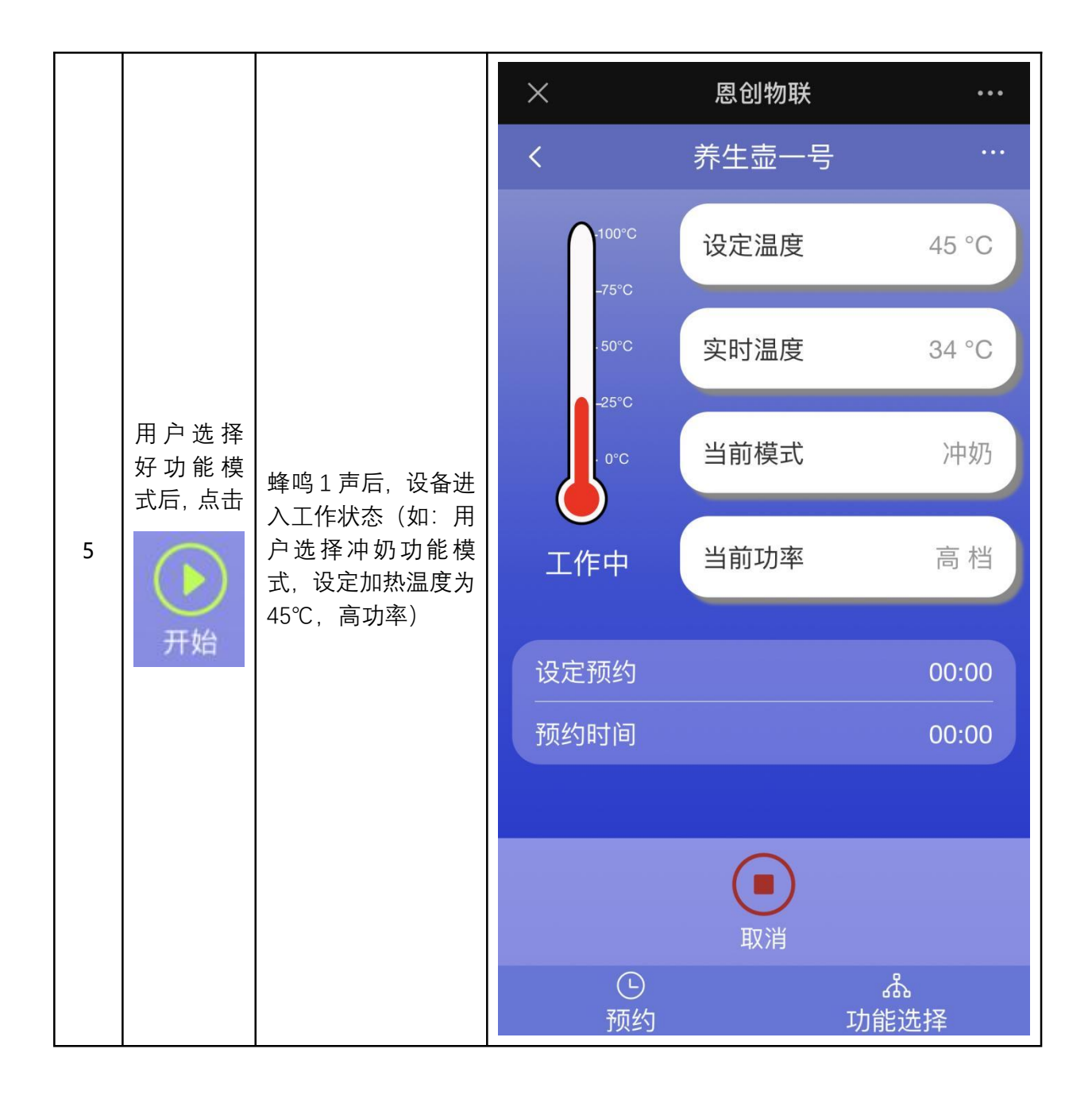

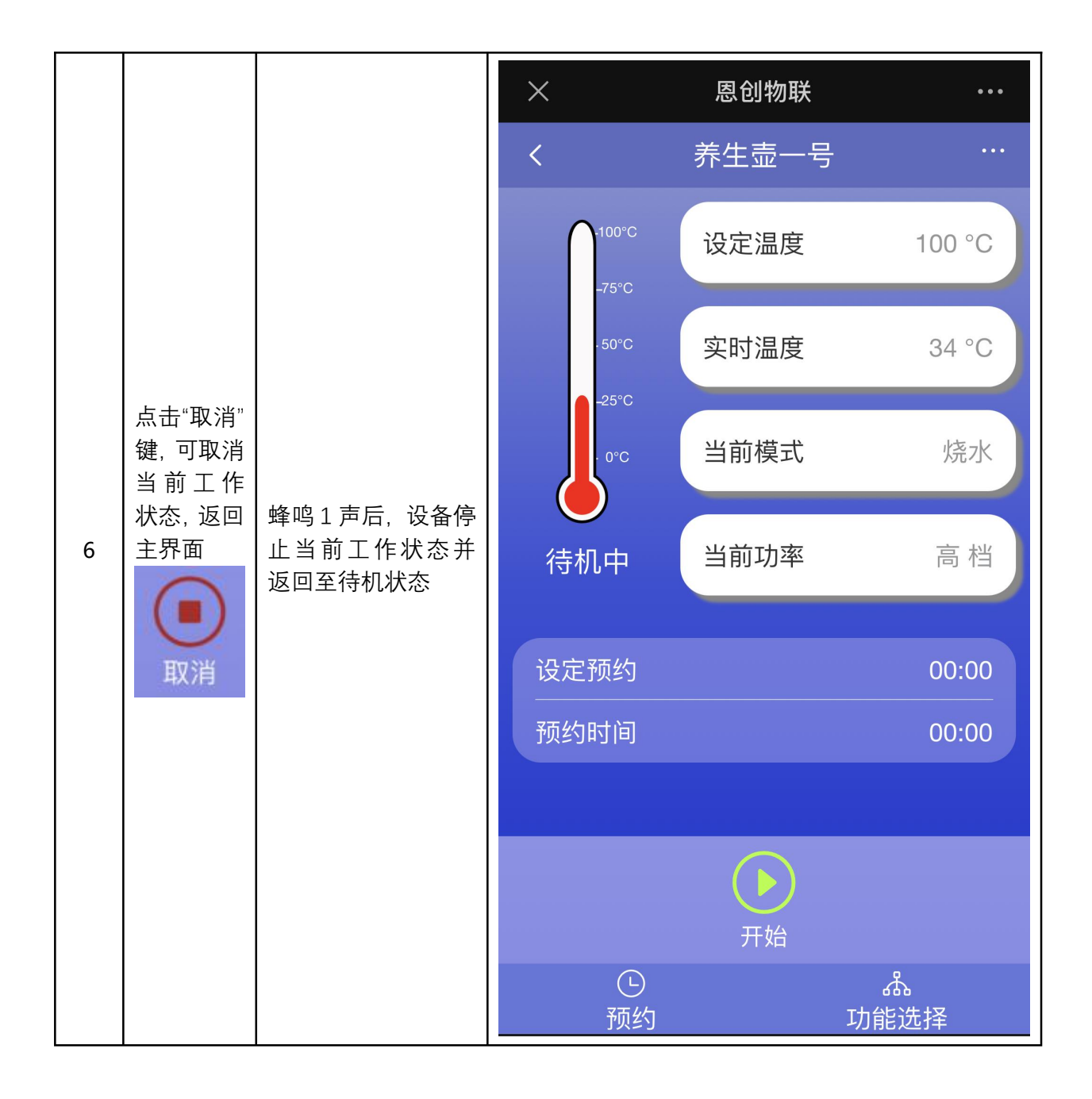

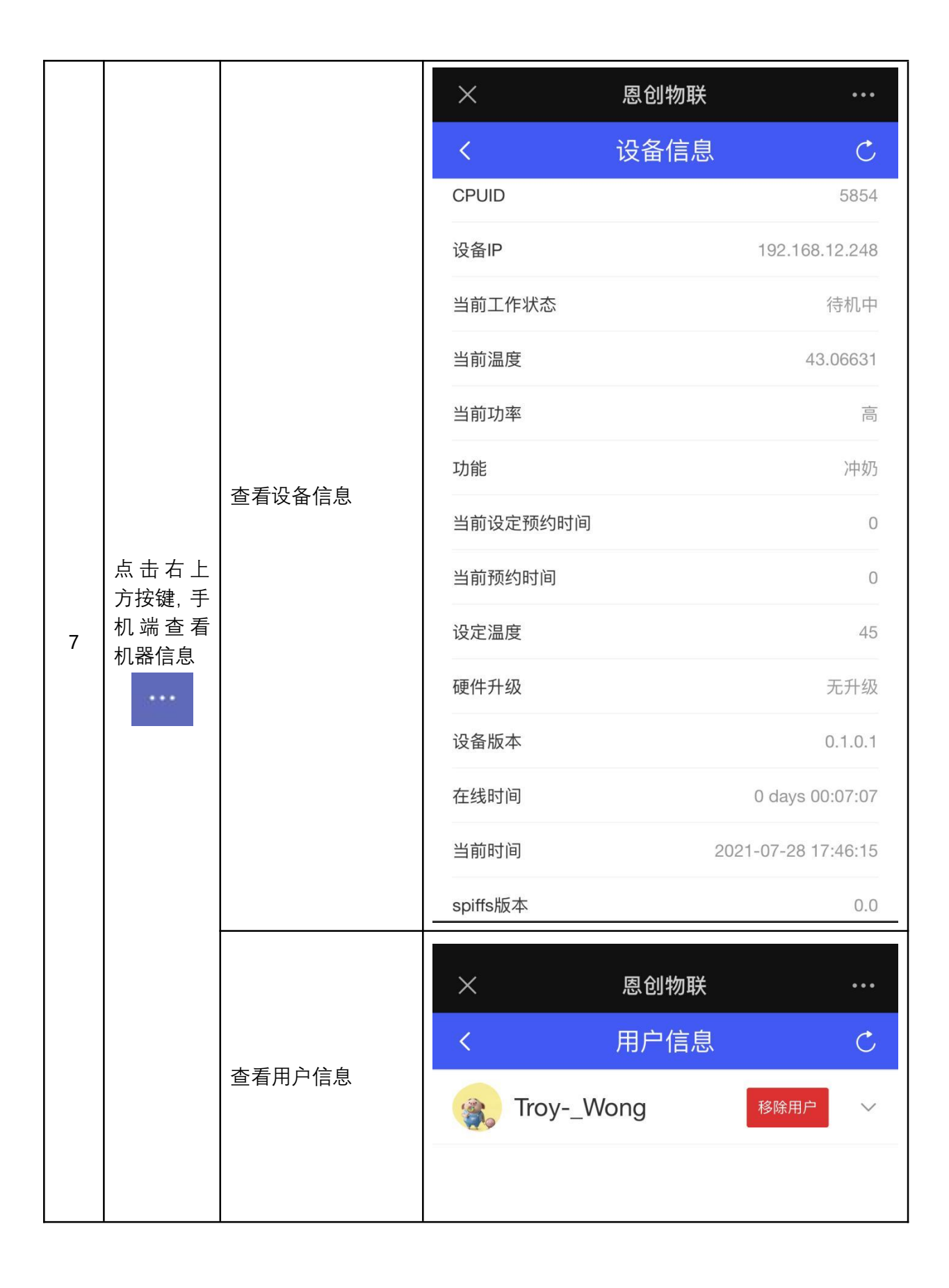

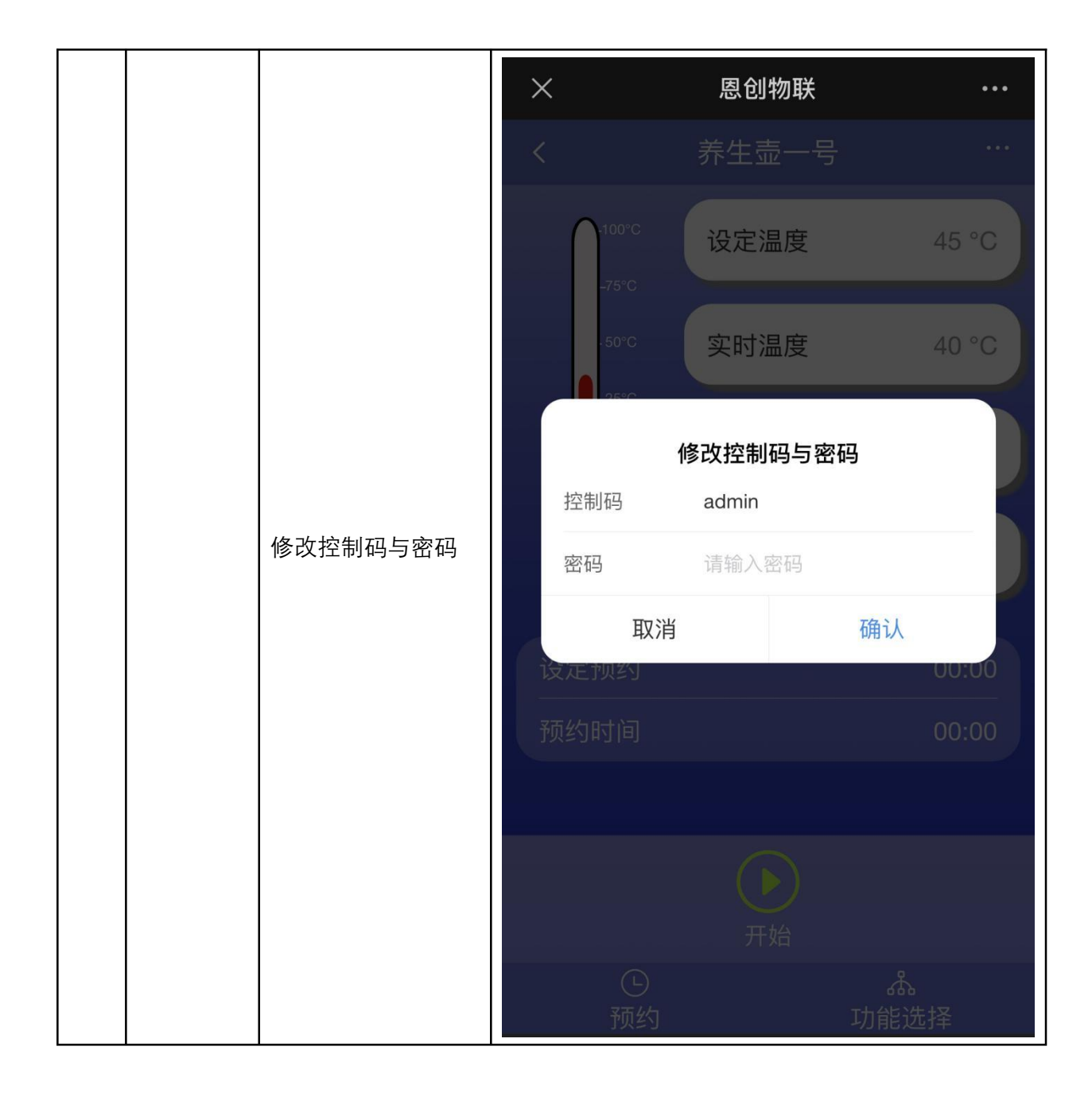

|        | × 恩创物                                     | 哦 …                 |
|--------|-------------------------------------------|---------------------|
| 查看日志数据 | く 日志数                                     | 文据 C                |
|        | <b>养生壶-烧水-工作结束-成功</b><br>次数: 13           | 2021-07-24 10:06:46 |
|        | <b>1:水壶已离开</b><br>次数: 356                 | 2021-07-22 10:52:16 |
|        | <b>3:防干烧</b><br>次数: 53                    | 2021-07-21 10:50:30 |
|        | 养生壶-推送食谱-测试食谱<br>三-成功<br><sub>次数: 2</sub> | 2021-07-20 18:02:33 |
|        | 养生壶-推送食谱-测试食谱<br>二-成功<br>次数: 2            | 2021-07-20 18:01:41 |
|        | 养生壶-食谱-食谱一号-工作<br>结束-成功<br>次数: 14         | 2021-07-20 17:58:04 |
|        | 养生壶-推送食谱数量已达<br>上限-失败<br><sub>次数:3</sub>  | 2021-07-20 16:43:19 |
|        | 养生壶-推送食谱-食谱一号-                            | 2021-07-20 16:30:16 |
| 扫码食谱   | 用户可扫描二维码在线获取                              | 食谱信息                |

### 5.4 点击设置进入: WIFI 设置

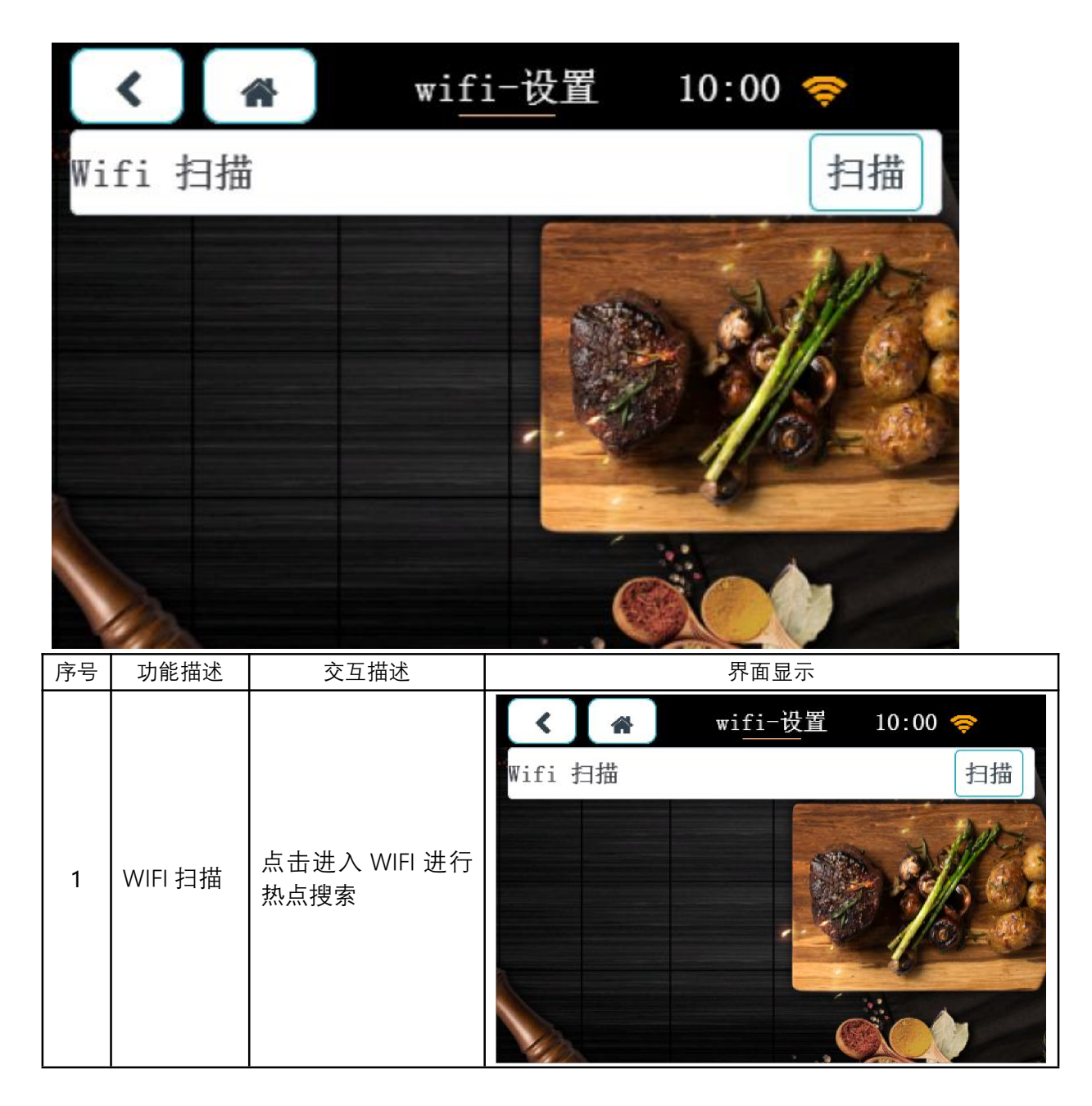

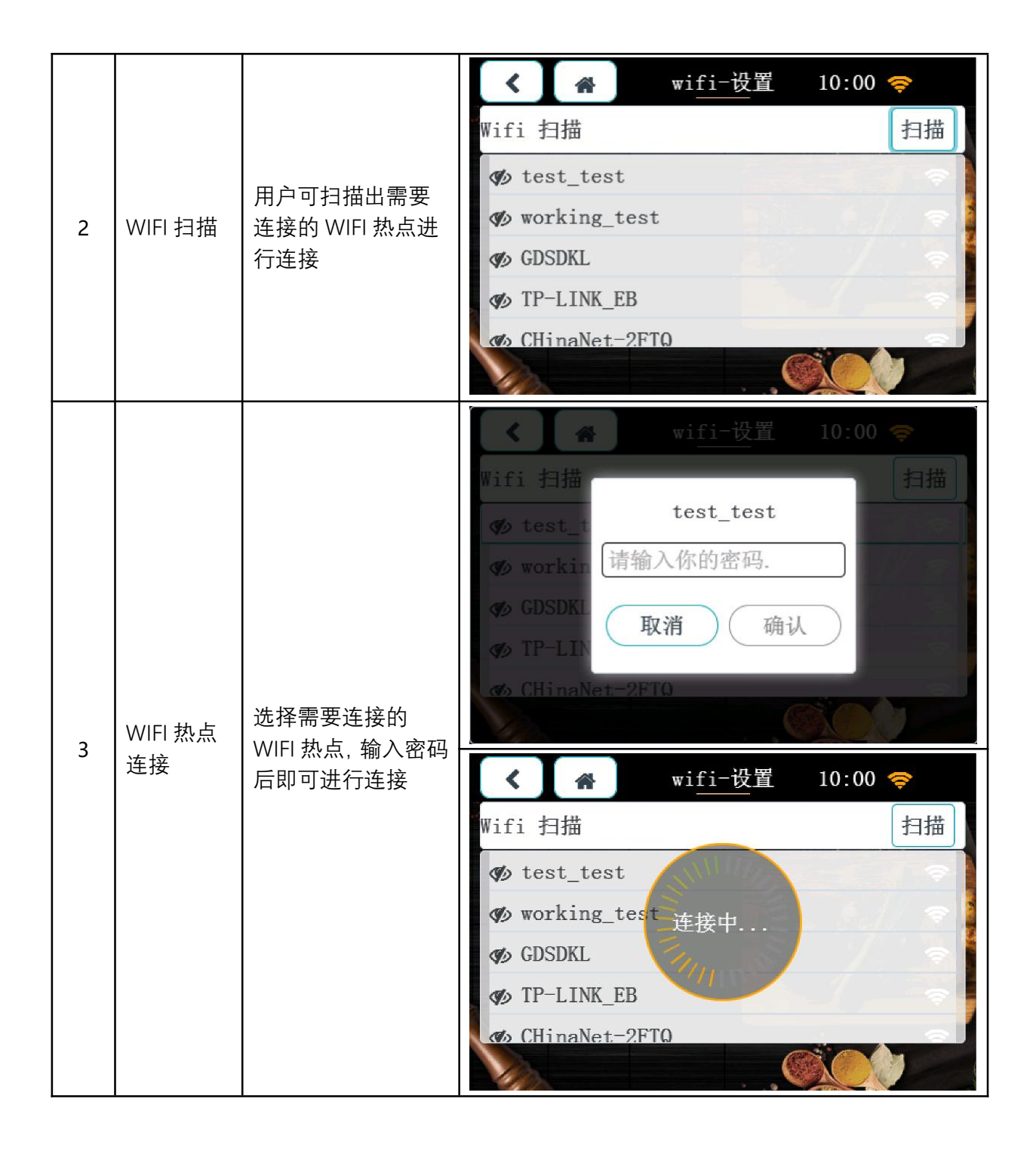

| <ul><li>&lt; wifi-设置 10:00 零</li></ul>          |
|-------------------------------------------------|
| Wifi 扫描 扫描<br>test test                         |
| <pre>     test_t</pre>                          |
| 1# q w e r t y u i o p<br>ABC a s d f g h i k l |
| $\frac{1}{2} - z x c v b n m . , :$             |
| x < > ~                                         |

#### 5.5 点击设置进入:版本

## 可直接查看到设备当前的版本号

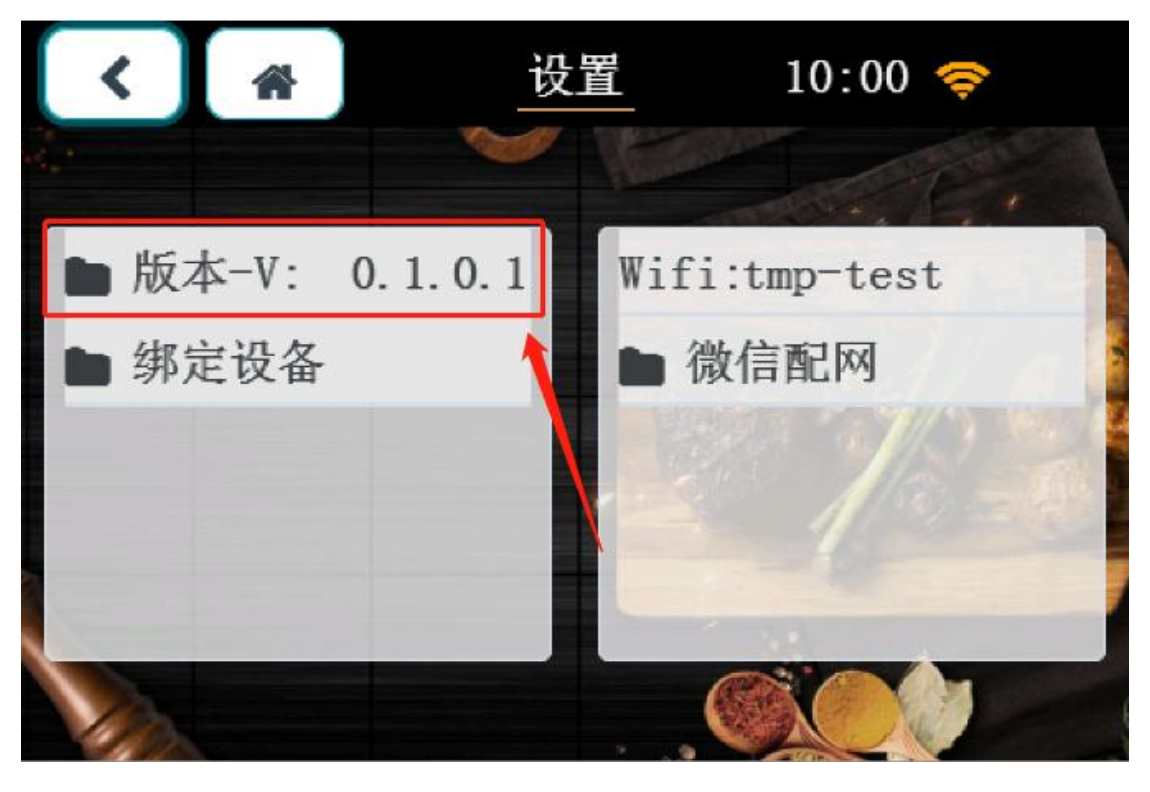

网址: http://www.yeacreate.com | Email: business@yeacreate.com | 电话号码:(+86)0757-22128141
 地址: 佛山市顺德区容桂小黄圃居委会朝桂南路 1 号高骏科技创新中心 3 座 20 楼 2003 号

第 23 页 共 25 页

6. 节能减排

通过 AI 算法我们可以做到精准控温,下面我们以恩创物联养生 壶与原装养生壶做对比为例:

 两个壶内同时加入 1200ML 的水,加热至恒定温度 85℃,并保持保温 状态持续两小时。

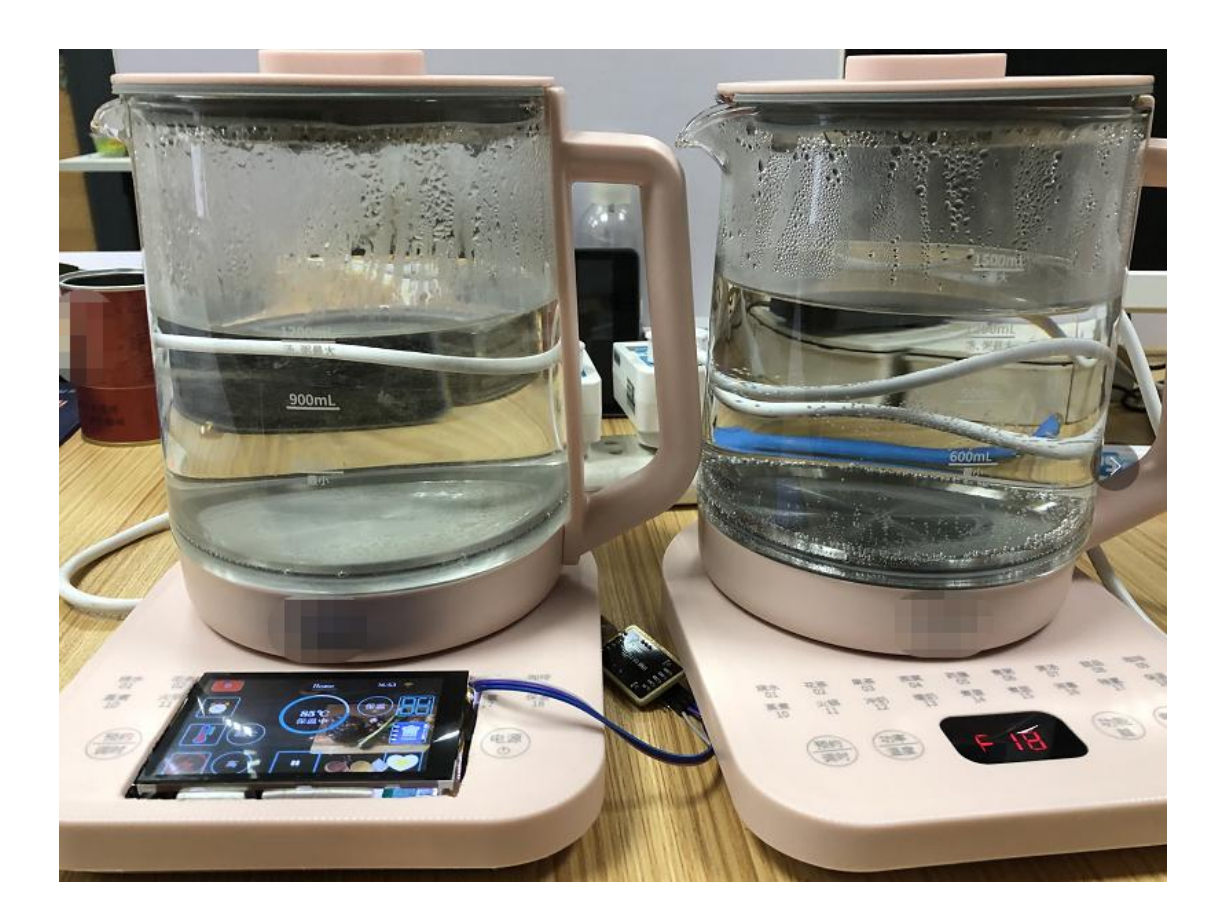

网址: http://www.yeacreate.com | Email: business@yeacreate.com | 电话号码:(+86)0757-22128141
 地址: 佛山市顺德区容桂小黄圃居委会朝桂南路 1 号高骏科技创新中心 3 座 20 楼 2003 号

第 24 页 共 25 页

 2. 保温两小时后,通过专业测量器可看出两者间数据的对比(左为恩创物 联养生壶,右为原装壶)

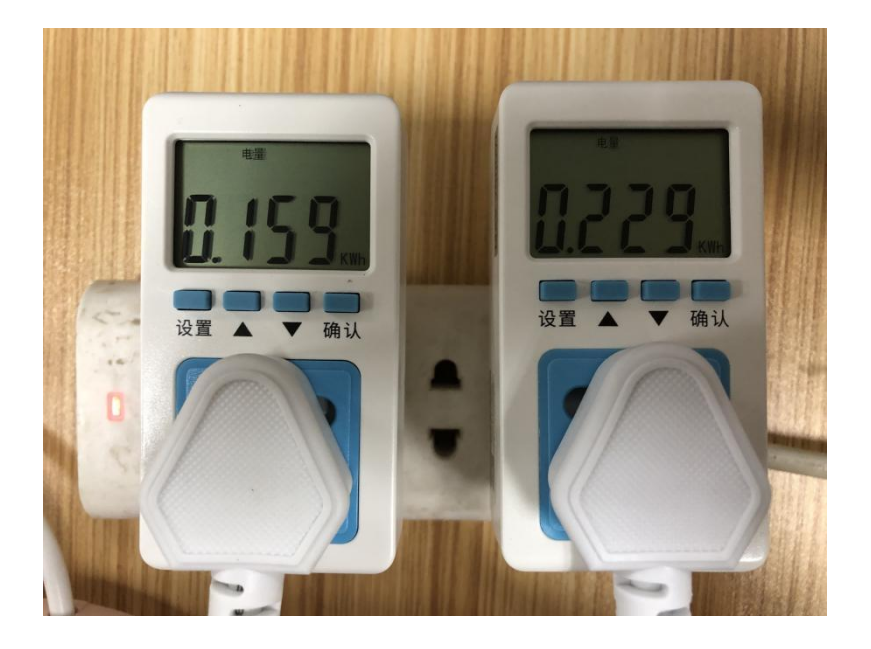

总使用电量对比

#### 总费用对比

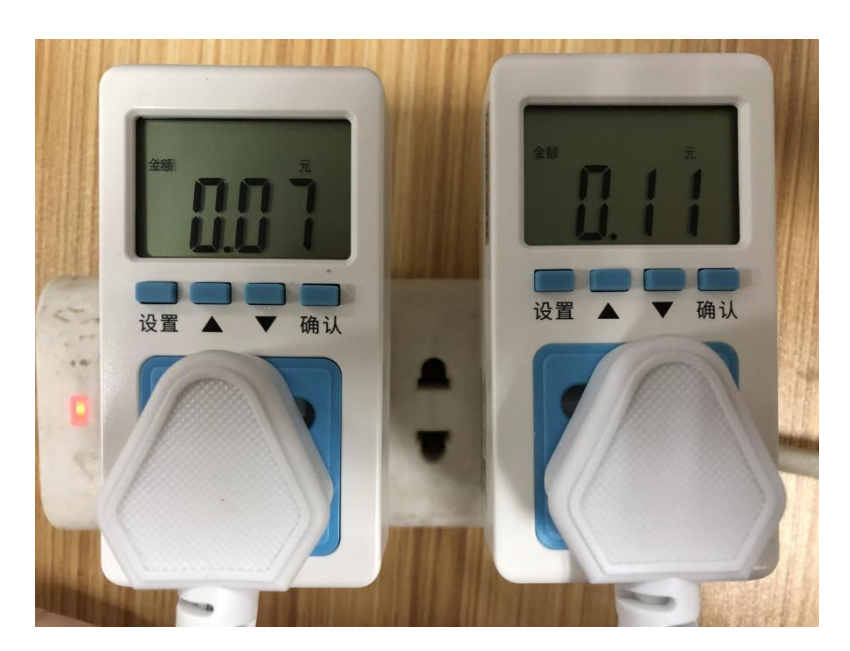

网址: http://www.yeacreate.com | Email: business@yeacreate.com | 电话号码:(+86)0757-22128141
 地址: 佛山市顺德区容桂小黄圃居委会朝桂南路1号高骏科技创新中心3座20楼2003号

第 25 页 共 25 页